## 令和7年度 手取り時間創出・魅力ある職場づくり 推進奨励金

## 【変更・撤回・中止・追加書類提出】 操作マニュアル

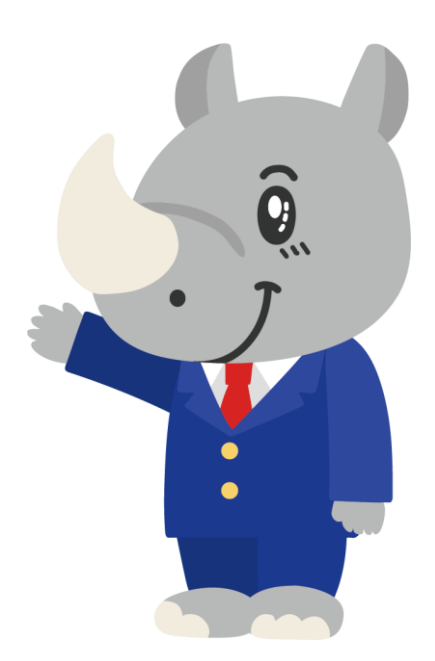

### 令和7年5月 公益財団法人東京しごと財団

## Ver1.00

#### はじめに 注意事項 ご申請の前に必ずお読みください。

- この手引きは、「令和7年度 手取り時間創出・魅力ある職場づくり推進奨励金」において、オンライン手続きを行う事業者向けに作成しております。
- オンライン手続きはデジタル行政プラットフォーム「Graffer(グラファー)」を使用しております。手続きには無料のGrafferアカウント(グラファーアカウント)の登録が必要になります。
- Grafferアカウント(グラファーアカウント)は一度アカウントを削除・退会をすると再度同じメール アドレスで登録ができませんのでご注意ください。
- Microsoft Edge・Google Chromeなどのブラウザの最新版をご利用ください。
- Internet Explorerには対応しておりません。
- 申請にあたっては、「手取り時間創出・魅力ある職場づくり推進奨励金Webサイト」に掲載している 最新版の募集要項、操作マニュアルを確認してください。
   <u>https://www.tokyo-engagement.jp/</u>

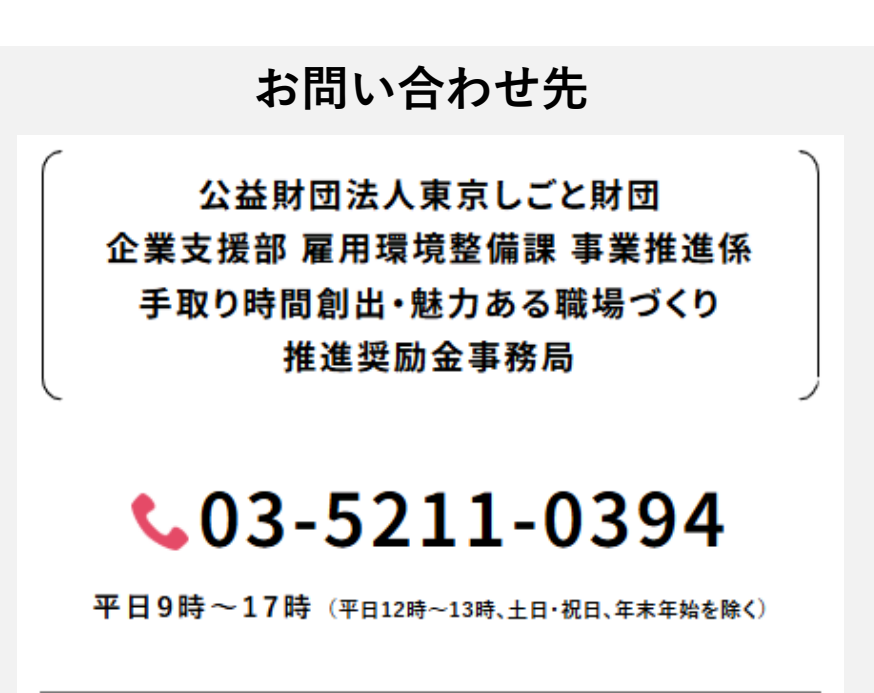

〒102-0072 東京都千代田区飯田橋3-8-5 住友不動産飯田橋駅前ビル11階

| VI. | 変更·撤回·中止·追加書類提出 |
|-----|-----------------|
|-----|-----------------|

| 1. | ログイン方法について | ₽.3∼5 |
|----|------------|-------|
| 2. | 入力方法について   | P.6∼9 |

### Ⅵ. 変更·撤回·中止·追加書類提出

1. ログイン方法について

● こちらでは事前エントリー通過以降、変更届、撤回届、中止届、追加申請書類を提出する事業者 へお送りする「変更・撤回・中止・追加書類提出」申請用フォームの入力方法をご案内いたします。

こちらは事前エントリーに通過した企業が以後使用する フォームとなります。

0%

手取り時間創出・魅力ある職場づくり推進 奨励金 変更・撤回・中止・追加書類提出

入力の状況

◆注意事項

企業情報の変更、奨励金対象事業の登録変更、事前エントリーの撤回、専門家派遣及 び奨励金対象事業の中止、支給申請の撤回、又は追加書類の提出の際には次のような 書類が必要です。 各種様式は、以下奨励金webサイトよりダウンロードしてください。 https://www.tokyo-engagement.jp/ ("エントリー後の手続き"からダウンロードできます。) <企業情報の変更の場合> 要件審査通過事業者の企業情報変更届出書(様式第5号) <奨励金対象事業の登録変更の場合> 奨励金対象事業登録内容変更届出書(様式第6号) <事前エントリーの撤回の場合> 事前エントリー撤回届出書(様式第7号) <専門家派遣及び奨励金対象事業の中止の場合> 専門家派遣及び奨励金対象事業中止届出書(様式第8号) <支給申請の撤回の場合> 支給申請撤回届出書(様式第12号) <追加書類の提出の場合> 各追加書類 ※必ず「新規登録またはログインして申請」のほうを押して申請を進めてくださ **い**。 Grafferアカウントを利用する方 ログインしていただくと、申請書の一時保存や申請履歴の確認ができます。

新規登録またはログインして申請

- または -

Grafferアカウントを利用しない方

メールアドレスの確認のみで申請ができます。 ・時保存や申請履歴の確認など一部機能は使えませ/

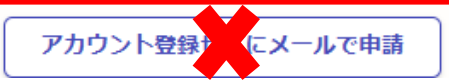

こちらをクリックします。 ログイン方法は事前エントリー時と同じ方 法となります。 不明な場合は「【事前エントリー】操作マ ニュアル」をご覧ください。

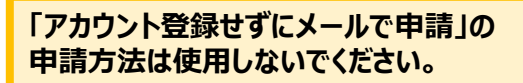

### Ⅵ. 変更・撤回・中止・追加書類提出

### 1. ログイン方法について

## ● Grafferアカウントへログイン後の変更・撤回・中止・追加書類提出の入力方法をご案内いたします。

#### 手取り時間創出・魅力ある職場づくり推進 奨励金 変更・撤回・中止・追加書類提出

申請に進む

| 入力の状況 0%                                                                                     |                                                          |
|----------------------------------------------------------------------------------------------|----------------------------------------------------------|
| ◆注意事項                                                                                        |                                                          |
| 企業情報の変更、奨励金対象事業の登録変更、事前エントリーの撤回、専門家派遣及<br>び奨励金対象事業の中止、支給申請の撤回、又は追加書類の提出の際には次のような<br>書類が必要です。 |                                                          |
| 各種様式は、以下奨励金webサイトよりダウンロードしてください。<br>https://www.tokyo-engagement.jp/                         |                                                          |
| ("エントリー後の手続き"からダウンロードできます。)                                                                  |                                                          |
| <企業情報の変更の場合>                                                                                 |                                                          |
| 要件審査通過事業者の企業情報変更届出書 (様式第5号)                                                                  |                                                          |
| く奨励金対象事業の登録変更の場合>                                                                            |                                                          |
| 奨励金対象事業登録内容変更届出書(様式第6号)                                                                      |                                                          |
| <事前エントリーの撤回の場合>                                                                              |                                                          |
| 事前エントリー撤回届出書(様式第7号)                                                                          |                                                          |
| <専門家派遣及び奨励金対象事業の中止の場合>                                                                       |                                                          |
| 専門家派遣及び奨励金対象事業中止届出書(様式第8号)                                                                   |                                                          |
| <支給申請の撤回の場合>                                                                                 |                                                          |
| 支給申請撤回届出書(様式第12号)                                                                            |                                                          |
| <追加書類の提出の場合>                                                                                 |                                                          |
| 各追加書類                                                                                        |                                                          |
| ※必ず「新規登録またはログインして申請」のほうを押して申請を進めてくださ<br>い。                                                   |                                                          |
| 利用規約をご確認ください                                                                                 | 「利用規約に同意する」にチェックを入れると「申請に進む」ことができます。<br>※利用規約は必ずご確認ください。 |
| ▲ 利用規約に同意する ▲                                                                                |                                                          |
|                                                                                              |                                                          |

# VI.変更・撤回・中止・追加書類提出 1.ログイン方法について

- 申請者の種別を選択します。

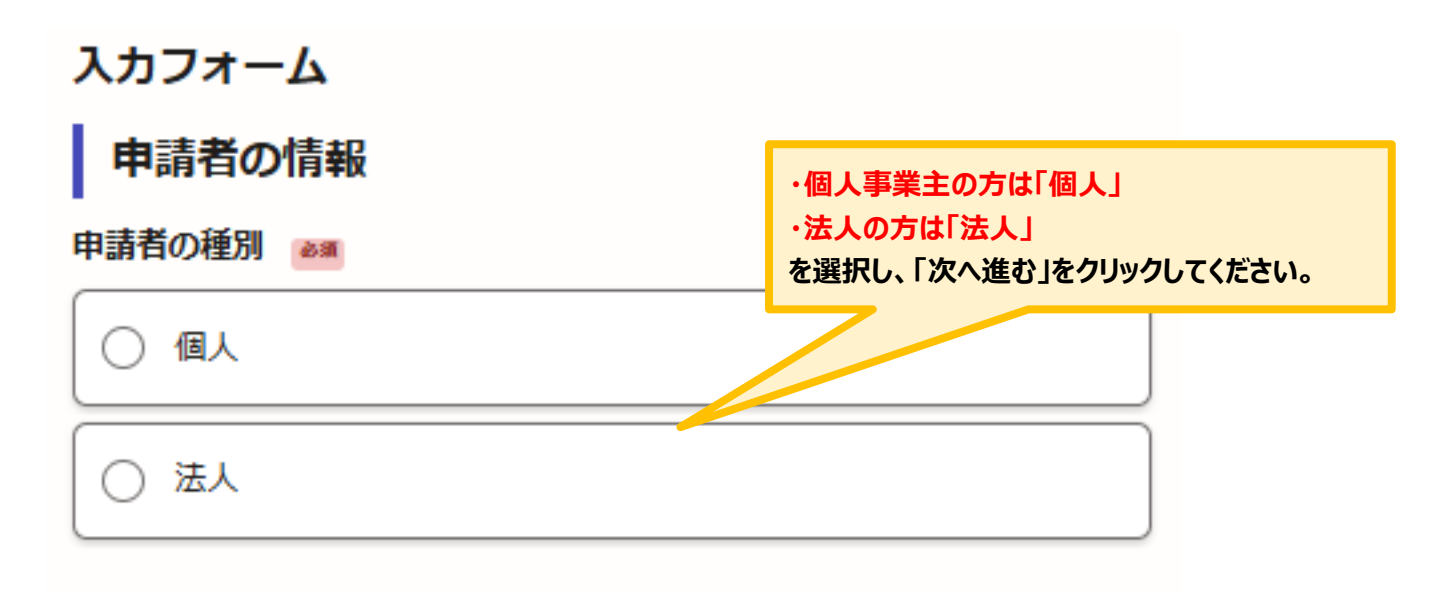

入力内容に不備があります。内容を確認してください。

| 一時保存して、次へ進   | ರ                                      |
|--------------|----------------------------------------|
| く 申請の概要等の確認に | 戻る                                     |
|              |                                        |
|              | 画面を戻す場合は「申請の概要等の確認に戻<br>る」をクリックしてください。 |

# VI. 変更・撤回・中止・追加書類提出 2.入力方法について

| ● 法人、個人事業主の選択によって、下記の表示が展開され  | ます。                               |
|-------------------------------|-----------------------------------|
| 法人の場合                         |                                   |
| 入力フォーム                        |                                   |
| 申請者の情報                        |                                   |
| 申請者の種別                        |                                   |
| ○ 個人                          | 法人の方は「法人」を選択してください。               |
|                               |                                   |
|                               |                                   |
| Q 法人を検索して自動入力する               | 正式な企業等の名称を必ず入力して<br>ください。         |
| 企業等の名称 📷                      |                                   |
|                               |                                   |
| メールアドレス ロミンカ                  |                                   |
|                               |                                   |
| 個人事業主の場合                      |                                   |
| 入力フォーム                        |                                   |
| 申請者の情報                        | 個人事業主の方は「個人」を選択して                 |
| 申請者の種別                        | 2010</td                          |
| • 個人                          |                                   |
|                               |                                   |
|                               |                                   |
| 個人事業主の氏名                      |                                   |
|                               |                                   |
| 屋号 ※屋号かない場合は、 空欄で構いません。<br>低意 |                                   |
|                               |                                   |
|                               | 入力・確認ができましたらクリックしてく               |
|                               | たこい。次ハーン以降は広人、個人事業主ともに共通の表示になります。 |
| 入力内容に不備があります。内容を確認してください。     |                                   |
|                               |                                   |
| 「時味什して、次へ進む」                  |                                   |
| 〈 申請の概要等の確認に戻る                |                                   |

### Ⅵ. 変更・撤回・中止・追加書類提出

2. 入力方法について

● 今回提出する内容を選択します。 入力フォーム 書類の提出内容 担当者の氏名を入力してください。 担当者の氏名 📷 事務局より通知したメールに記載され ている受付番号を正確に入力してくだ 受付番号 🛯 💩 🌆 さい。 事前エントリー結果通知(Eメール)に記載している受付番号(7桁)を入力してくだ<mark>っい。</mark> 提出内容 👦 「奨励金対象事業の登録変更」 提出する内容を入力してください。 「事前エントリーの撤回」 「専門家派遣及び奨励金対象事業の 中止し 「支給申請の撤回」 提出書類(以下の添付ファイル項目に添付してください) 「●●●●の追加提出」など 任意 (最大5件まで入力可能) 今回提出する内容を入力してください。 「追加する」をクリックして、1ファイルずつ添付してください。 🔒 追加する アップロードする書類が複数ある場合 はこちらをクリックしてください。 入力内容に不備があります。内容を確認してください。 ・時保存して、次へ進む 入力内容を確認したらクリックしてくだ さい。 < 戻る

1度に申請できる提出内容は、原則1つとなります。 2つ以上申請を行う場合は都度新規に入力をお願いいたします。

### Ⅵ. 変更・撤回・中止・追加書類提出

- 2. 入力方法について
- こちらでは申請内容の確認ができます。

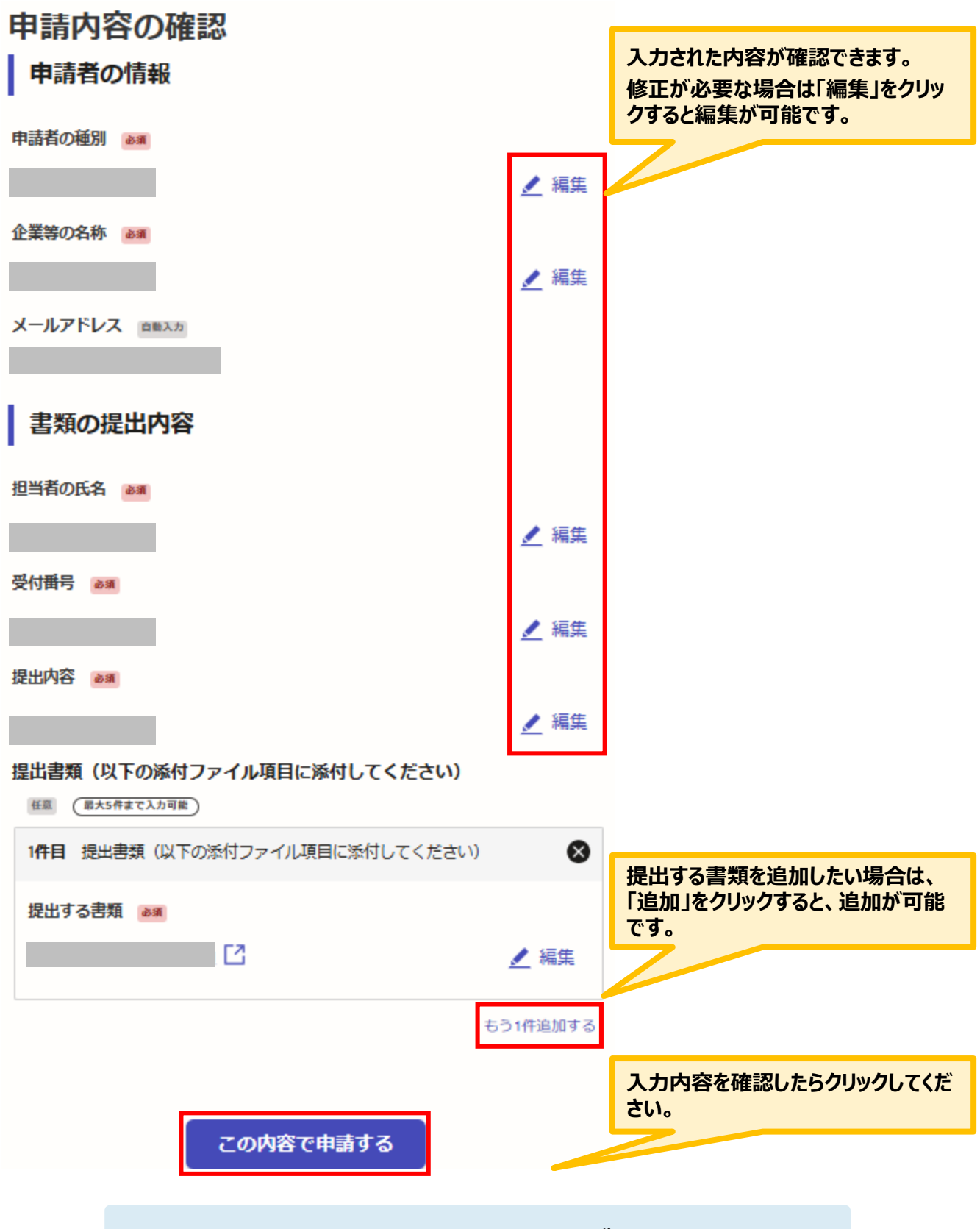

入力内容に誤りがないか送信前に必ず確認してください。

#### Ⅵ.変更・撤回・中止・追加書類提出 2.入力方法について

#### 申請後は、ログインされたメールアドレスに下記のメール(noreply@mail.graffer.jp)が届き ます。

このメールは自動で送信しています。 「公益財団法人東京しごと財団 手取り時間創出・魅力ある職場づくり推進奨励金 変更・撤回・中止・追加書類提出」を受け付けいたしました。

■手続きの種類 公益財団法人東京しごと財団 手取り時間創出・魅力ある職場づくり推進奨励金 変更・撤回・中止・追加書類提出

■登録日時

■申請の詳細 以下のURLからご確認いただけます。

■問い合わせ先 公益財団法人東京しごと財団 企業支援部 雇用環境整備課 事業推進係 手取り時間創出・魅力ある職場づくり推進奨励金事務局 電話:03-5211-0394

★上記のメールは変更・撤回・中止・追加書類提出が正常に受付できた場合に自動で即時返信されます。このメールが届かない場合は、受付ができていない可能性がございますので、必ず奨励金事務局宛にお電話でお問い合わせください。

★上記メールにつきましては、問い合わせの際に必要となる場合がございますので、申請手続きが終了するまで大切に保管してください。